## How to create invoice against an unplanned line/Contingency line (Service PO)

Step 1: First check the type of the Service lines by scrolling down the PO.

| Line Items                                                                                                    |                    |                      |   |                                |        |                    |            |                   | Show Item             | Details 🗰      |
|----------------------------------------------------------------------------------------------------|--------------------|----------------------|---|--------------------------------|--------|--------------------|------------|-------------------|-----------------------|----------------|
| Line #                                                                                                    | No. Schedule Lines | Part # / Description |   | Туре                           | Return | Qty (Unit)         | Need By    | Unit Price        | Subtotal              |                |
| ▼ 00001                                                                                                    | 1                  | Service PO           | Ê | Service                        |        |                    | 1 Mar 2024 |                   | \$2,000.00<br>USD     | Details        |
| 00001.1                                                                                                    | 0                  |                      |   | Service<br>Contingency<br>Line | -      | 1.000 (JOB)<br>(i) |            | \$1,000.00<br>USD | \$1,000.00<br>USD     | Details        |
|                                                                                                    |                    | Line 1               |   |                                |        |                    |            |                   |                       |                |
| 00001.2                                                                                                    | 0                  |                      |   | Service<br>Contingency<br>Line | -      | 1.000 (JOB)<br>(i) |            | \$1,000.00<br>USD | \$1,000.00<br>USD     | Details        |
|                                                                                                    |                    | Line 2               |   |                                |        |                    |            |                   |                       |                |
| Order submitted on: Wednesday 28 Feb 2024 10:30 PM GMT+05:30<br>Received by SAP Business Network on: Wednesday 28 Feb 2024 9:36 PM<br>GMT+05:30<br>This Purchase Order was sent by Halliburton - TEST AN01469494713-T and |                    |                      |   |                                |        |                    |            |                   | quired.<br>Sub-total: | \$2,000.00 USD |

Step 2 : Make sure the PO is confirmed.

| Business Network - Enterprise Account                                                                                                    | TEST MODE                                                                                                    | () AT                                                                                                    |  |  |  |  |  |  |  |
|----------------------------------------------------------------------------------------------------|----------------------------------------------------------------------------------------------------|----------------------------------------------------------------------------------------------------|--|--|--|--|--|--|--|
| Purchase Order: 4201703729                                                                                                    |                                                                                                    |                                                                                                    |  |  |  |  |  |  |  |
| Create Order Confirmation  Create Ship Notice                                                                                                    | Create Service Sheet Create Invoice                                                                                                    | <u>+</u> @                                                                                                  |  |  |  |  |  |  |  |
| Order Detail Order History                                                                                                    |                                                                                                    |                                                                                                    |  |  |  |  |  |  |  |
| HALLIBURTON<br>From:<br>Customer<br>Halliburton Energy Services, Inc.<br>3000 N Sam Houston Pkwy E<br>HOUSTON, Texas 77032<br>United States<br>Phone:<br>Fax: | To:<br>AIR CLEANING TECHNOLOGIES INC-TEST<br>1322 WEST DETROIT ST<br>BROKEN, OK 74012<br>United States<br>Phone:<br>Fax:<br>Email: pandurang.koppad@halliburton.com | Purchase Order<br>(Confirmed)<br>4201703729<br>Amount: \$2,000.00 USD<br>Version: 1                         |  |  |  |  |  |  |  |
| Payment Terms ①<br>0.000% 60<br>Net due 60 days from receipt of invoice                                                                                       |                                                                                                    | Routing Status: Acknowledged<br>External Document Type: Off Site Service PO (ZNTE)<br>Related Documents: oc |  |  |  |  |  |  |  |

Step 3: Now click on create invoice button, Select Standard invoice.

| Purchase Order: 4201703729                                                                                                    |                                                                                                    |                       |                                                                                     |          |   | Done |
|----------------------------------------------------------------------------------------------------|----------------------------------------------------------------------------------------------------|-----------------------|-------------------------------------------------------------------------------------|----------|---|------|
| Create Order Confirmation   Create Ship Notice                                                                                                    | Create Service Sheet                                                                                                    | Create Invoice        |                                                                                     | <u>↓</u> | đ |      |
| Order Detail Order History                                                                                                    |                                                                                                    | Line-Item Credit Memo |                                                                                     |          |   |      |
| HALLIBURTON<br>From:<br>Customer<br>Hallburton Energy Services, Inc.<br>3000 N Sam Houston Pkwy E<br>HOUSTON, Texas 77032<br>United States<br>Phone:<br>Fax: | To:<br>AIR CLEANING TECHNOLOGIES<br>1322 WEST DETROIT ST<br>BROKEN, OK 74012<br>United States<br>Phone:<br>Fax:<br>Email: pandurang,koppad@halli | 5 INC-TEST            | Purchase Order<br>(Confirmed)<br>4201703729<br>Amount: \$2,000.00 USD<br>Version: 1 |          |   |      |

Step 4: Invoice Creation screen will open, Enter a unique invoice number in the header.

| SAP Business Network               | Enterprise Account                            | TEST MODE                 |                                    |
|------------------------------------|-----------------------------------------------|---------------------------|------------------------------------|
| Create Invoice                     |                                               |                           |                                    |
| <ul> <li>Invoice Header</li> </ul> |                                               |                           |                                    |
| Summary                            |                                               |                           |                                    |
| Purchase Order:                    | 4201703729                                    | Subt                      | otal: \$0.00 USD                   |
| Invoice #:*                        | 4201703729INV                                 | Total<br>Total Gross Amo  | iax: \$0.00 USD<br>unt: \$0.00 USD |
| Invoice Date: (i)                  | 29 Feb 2024                                   | Total Net Amo<br>Amount I | unt: \$0.00 USD                    |
| Service Description:               |                                               |                           |                                    |
| Supplier Tax ID:                   |                                               |                           |                                    |
| Remit To                           | 12321 Constellation $\checkmark$              |                           |                                    |
|                                    | Houston, TX                                   |                           |                                    |
| Bill To:                           | United States<br>Halliburton Energy Services, | Inc.                      |                                    |

| Tax (i)                                 |              |                 |            |
|-----------------------------------------|--------------|-----------------|------------|
| Header level tax (i) Line level tax (i) |              |                 |            |
| Category: * Sales Tax                   | $\checkmark$ | Taxable Amount: | \$0.00 USD |
| Location:                               |              | Tax Rate Type:  |            |
| Description:                            |              | Rate(%):        | 0          |
| Regime:                                 |              | Tax Amount:     | \$0.00 USD |

Step 4: Scroll down and update the tax details and the service start date and end date.

| Additional Fields      |                      |             |
|------------------------|----------------------|-------------|
| Supplier Account ID #: | Service Start Date:* | 20 Feb 2024 |
| Customer Reference:    | Service End Date:*   | 29 Feb 2024 |
| Supplier Reference:    |                      |             |
| Payment Note:          |                      |             |

Step 5: There are two ways of invoicing here

Method 1 (Full invoice scenario)

Select the **Include** toggle switch as below and invoice the service lines as planned lines. Details will be copied from the PO itself

No need of any update in the line items

| Line It     | iems            |              |                    |                    |                   |                              |       |             | 2 Line Items, 2 li | ncluded, 0 Previously Fully Invoid |
|-------------|-----------------|--------------|--------------------|--------------------|-------------------|------------------------------|-------|-------------|--------------------|------------------------------------|
| Insert Line | e Item Options  | ax Category: |                    | Discount           |                   |                              |       |             |                    | Add to Included Lines              |
|             | No.             | Include      | Type Part #        | Description        | Customer Part # 0 | Quantity                     | Unit  | Unit Price  | Subtotal           |                                    |
| •           | 00001           |              |                    | Service PO         |                   |                              |       |             |                    | Add/Update 🔻                       |
|             | 00001.10        |              | SERVICE            | Line 1             |                   | 1                            | JOB 🛈 | \$1,000 USD | \$1,000.00 USD     |                                    |
| F           | Pricing Details |              | Init Conversion: 1 | Price Unit: JOB ①  | Price U           | Init Quantity<br>Description | 1.000 |             |                    |                                    |
| 5           | Service Period  | Se           | vice Start Date:   | <b></b>            | Servic            | ce End Date                  | :     |             |                    |                                    |
|             | No.             | Include      | Type Part #        | Description        | Customer Part # 0 | Quantity                     | Unit  | Unit Price  | Subtotal           |                                    |
|             | 00001.20        |              | SERVICE            | Line 2             |                   | 1                            | JOB 🕕 | \$1,000 USD | \$1,000.00 USD     |                                    |
| F           | Pricing Details |              | Unit Conversion: 1 | Price Unit: JOB () | Price U           | Init Quantity                | 1.000 |             |                    |                                    |
| 5           | Service Period  | Se           | rivice Start Date: |                    | Servic            | ce End Date                  |       |             |                    |                                    |

## Method 2 (Partial Invoice/Unplanned Service)

## Delete the Planned lines 1.10,1.20

| Line      | Items                      |              |                    |                 |          |           | 0 Line Items, 0 Includ | led, 0 Previou | usly Fully Invoiced |
|-----------|----------------------------|--------------|--------------------|-----------------|----------|-----------|------------------------|----------------|---------------------|
| Insert Li | Tax Category:              | ~            | Discount           |                 |          |           |                        | Add to I       | Included Lines      |
|           | No. No. No.                | Include Type | Part # Description | Customer Part # | Quantity | Unit Unit | ι                      | Jnit Price     | Subtotal            |
| •         | 00001                      | Service PO   |                    |                 |          |           | Add/Update 🔻           |                |                     |
| 4         | Line Item Actions 🔻 Delete |              |                    |                 |          |           |                        |                |                     |
|           |                            |              |                    |                 |          |           |                        |                |                     |
|           |                            |              |                    |                 |          | Update    | Save                   | Exit           | Next                |

Step 6: Scroll down to the line item details and under Add or update select generic service line.

| Line     | e Items           |             |                 |               |                       |          | (    | 0 Line Items, 0 Include | ed, 0 Previo | usly Fully Invoiced |
|----------|-------------------|-------------|-----------------|---------------|-----------------------|----------|------|-------------------------|--------------|---------------------|
| Insert L | Line Item Options | egory:      |                 |               | Discount              |          |      |                         | Add to       | Included Lines      |
|          | No. No.           | No. Include | Туре            | Part # Descri | ption Customer Part # | Quantity | Unit | Unit                    | Unit Price   | Subtotal            |
|          | 1                 | Not         | TEST SERVICE PR |               |                       |          |      | Add/Update 🔻            |              |                     |
|          |                   | Available   | FOR 016K        |               |                       |          |      | Add Contract/Catal      | og Items     |                     |
| L,       | Line Item Actions | Delete      |                 |               |                       |          |      | Add General Servic      | e            |                     |
| l        |                   |             |                 |               |                       |          |      | Add Labor Service       |              |                     |
|          |                   |             |                 |               |                       |          |      | Add Material            |              |                     |
|          |                   |             |                 |               |                       |          |      |                         |              |                     |
|          |                   |             |                 |               |                       |          |      |                         |              |                     |
|          |                   |             |                 |               |                       |          |      |                         |              |                     |
|          |                   |             |                 |               |                       |          |      |                         |              |                     |

Step 7: Enter the data in the mandatory fields. Make sure quantity is 1. Enter the amount as needed.

|   | No. | Include | Туре    | Part #        | Description              | Customer Part # | Quantity | Unit | Unit Price  |
|---|-----|---------|---------|---------------|--------------------------|-----------------|----------|------|-------------|
| v | 1   |         |         | Not Available | TEST SERVICE PR FOR 016K |                 |          |      |             |
|   | No. | Include | Туре    | Part #        | Description              | Customer Part # | Quantity | Unit | Unit Price  |
|   | 1   |         | SERVICE | Test          | Test description         |                 | 1        | EA   | \$1,000 USD |
|   |     |         |         |               |                          |                 |          |      |             |
|   |     |         |         |               |                          |                 |          |      |             |

Step 8: Click on update and next. Invoice summary screen will be displayed. Check all the entered details. Then click on submit.

| Create Invoice                                                                                                    |                                                                                                    |                                                                                                    | Previous                                   | Save                                                                               | Submit               | Exit                    |  |  |  |
|----------------------------------------------------------------------------------------------------|----------------------------------------------------------------------------------------------------|----------------------------------------------------------------------------------------------------|--------------------------------------------|------------------------------------------------------------------------------------|----------------------|-------------------------|--|--|--|
| Confirm and submit this document. It will not be electronically signed an<br>country is:United States.<br>If you want your invoices to be stored in the Ariba long term document <i>i</i><br>service. | ccording to the countries of origin and destination of inv<br>archiving, you can subscribe to an archiving service. No                          | oice. The docume<br>te that you will als                                                                        | ent's originating co<br>so be able to arch | ountry is:United State                                                             | s. The document's de | estination<br>archiving |  |  |  |
| Standard Invoice                                                                                                    |                                                                                                    |                                                                                                    |                                            |                                                                                    |                      |                         |  |  |  |
| Invoice Number: 8305027856INV<br>Invoice Date: Monday 14 Aug 2023 6:52<br>Original Purchase Order: 8305027856<br>SERVICE PERDO<br>Start Date: 14 Aug 2023<br>End Date: 24 Aug 2023                    | PM GMT+05:30                                                                                                    | Subtot:<br>Total Ta<br>Total Gross Amour<br>Total Net Amour<br>Amount Du                                        | ial:<br>ax:<br>nt:<br>nt:<br>je:           | \$1,000.00 USD<br>\$0.00 USD<br>\$1,000.00 USD<br>\$1,000.00 USD<br>\$1,000.00 USD |                      |                         |  |  |  |
| REMIT TO:                                                                                                    | BILL TO:                                                                                                    | TO: S                                                                                                    |                                            |                                                                                    | SUPPLIER:            |                         |  |  |  |
| AIR CLEANING TECHNOLOGIES INC-TEST<br>Postal Address:<br>12321 Constellation<br>Houston, 7X 77032<br>United States<br>Remit To ID: USD                                                                | Halliburton Energy Services, Inc.<br>Postal Address:<br>3000 N Sam Houston Ploxy E<br>HOUSTON, TX 77022<br>United States<br>Address ID: 1100_CC | AIR CLEANING TECHNOLOGIES INC-T<br>Postal Address:<br>1300 WEST DETROIT ST<br>BROKEN, OK 74012<br>United States |                                            | C-TEST                                                                             |                      |                         |  |  |  |